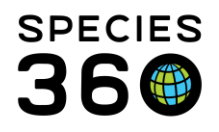

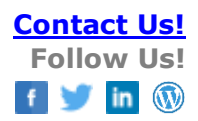

# Using ZIMS to track Biofacts at your institution

#### Contact Species360 Support

In instances when items such as animal bones, skins, organs etc. are kept in the collection after an animals death, there are various ways to record details about these biofacts.

## Topics

| <u>Transactions</u>          |
|------------------------------|
| Individual Death Info        |
| <u>Identifiers</u>           |
| <u>Enclosures</u>            |
| Enclosure Occupants          |
| Notes and Observations       |
| <u>Note Retrieval Report</u> |

## Transactions

When dispositioning the animal that will become the biofact, (1) record the death as normal, completing any relevant information. (2) When selecting Carcass Disposition, select "Sent Out (Part or Whole Body)" – note, this was previously termed "Convert to Sample", this will enable the (3) Edit Carcass button.

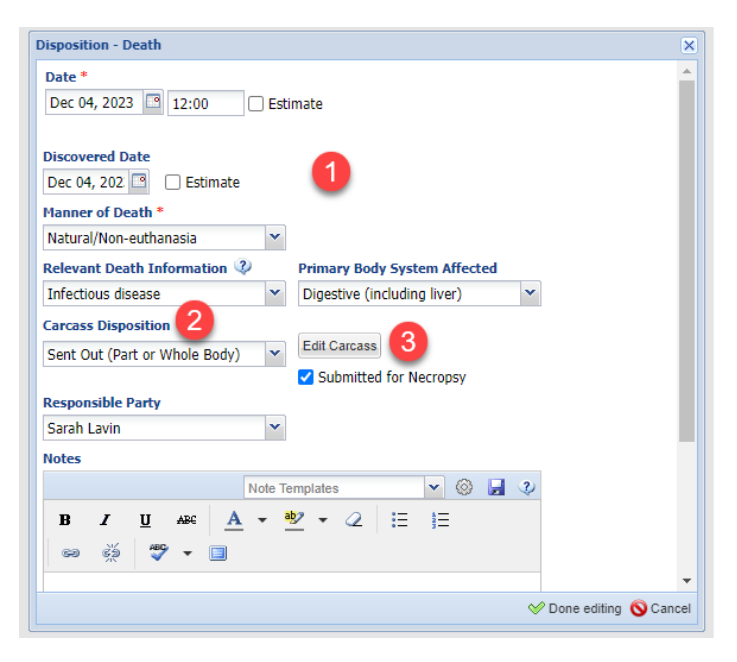

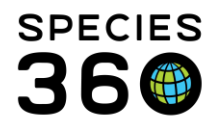

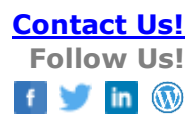

After clicking the Edit Carcass button the Carcass Recipient List will open. (1) Click 'Add New'. (2) a pop-up will load where you can record body part(s), where it was sent, identifier assigned there, genetic results, date sent and received, and additional Details.

| Body Part In | stitution Name Recipient | Ide Date S    | ent Dat      | e Received | Genetic Results | Details      |
|--------------|--------------------------|---------------|--------------|------------|-----------------|--------------|
|              |                          |               |              |            |                 |              |
|              | Add New Carcas           | s Recipient   |              |            | ×               |              |
|              | Body Part *              |               | Institution  | Name       |                 |              |
|              | Skull                    |               | TRAINING     | ×          | 2               |              |
|              | Recipient Ide            | entifier      | Genetic Re   | sults      | _               |              |
|              | BIOFACT 01               |               |              |            |                 |              |
|              | Date Sent                | _             | Date Receiv  | ved        |                 |              |
|              | Dec 05, 2023             | 3 🛄           |              |            | L <sup>a</sup>  |              |
|              | Details                  |               |              | ~ -        |                 |              |
|              | N                        | ote Templates | ~            | · 🚳 📕      | 3               |              |
|              | B I                      | <u>U</u> ABC  | <u>A</u> - 🌌 | • 🥝        |                 |              |
|              | IE IE                    | କେ କ୍ଷି       | 🥙 🕶 🔲        | 1          |                 |              |
|              |                          |               |              |            |                 | 🚽 Save 🚫 Clo |
|              |                          |               |              |            |                 |              |
|              |                          |               |              |            |                 |              |
|              |                          |               |              |            |                 |              |

## Individual Death Info

The individual Death Info box can be found under the Basic Info box on an animals record once a 'Disposition – Death' transaction has been recorded.

Within this box the Carcass Recipient List can be viewed and managed to track where parts of the carcass have been sent in detail.

|     |                            |                                                                |                     |                  |               |              | - 1 - 110                                                                                                    |                 |                                                                |   |
|-----|----------------------------|----------------------------------------------------------------|---------------------|------------------|---------------|--------------|----------------------------------------------------------------------------------------------------|-----------------|----------------------------------------------------------------|---|
| Bas | sic Info                   |                                                                |                     |                  |               |              | Identifiers                                                                                                    |                 |                                                                |   |
| 4   | Ø 🛤 🕇                      |                                                                |                     |                  |               |              | Click here for a second second sec | or details      |                                                                |   |
|     |                            |                                                                |                     |                  |               |              |                                                                                                    |                 |                                                                |   |
|     | Individual                 | GAN: CBH23-00110 / Dead / Undetermined                         |                     |                  |               |              | Parent Info                                                                                                    |                 |                                                                |   |
|     | Local ID                   | [T00114/TRAINING]                                              |                     |                  |               |              | Click here for                                                                                                    | r details       |                                                                |   |
|     | Preferred ID               | T00114                                                         |                     |                  |               |              |                                                                                                    |                 |                                                                |   |
|     | Species                    | Anthracoceros albirostris / Oriental pied hornbill IUCN: LC CI | Carcass Recipient L | ist              |               |              |                                                                                                    |                 |                                                                | × |
|     | Birth Location             | Training                                                       | 🕂 Add New 🔪 Ed      | it 💢 Delete      |               |              |                                                                                                    |                 |                                                                |   |
|     | Birth Type                 | Captive Birth/Hatch                                            | Body Part           | Institution Name | Recipient Ide | Date Sent    | Date Received                                                                                                    | Genetic Results | Details                                                        |   |
|     | 3) Birth / Age             | May 10, 2023 / 6 Months 24 Days (at the time of death)         | Skull               | Training         | BIOFACT 01    | Dec 05, 2023 |                                                                                                    |                 | Skull sent to education department for use in school talks.    |   |
|     | Conception Type            | Captive Conceived                                              | Skeleton            | TRAINING         | BIOFACT 02    | Dec 04, 2023 | Dec 04, 2023                                                                                                    |                 | Skeleton sent to education department for use in school talks. |   |
|     | Last Collection            | Primary Animal Collection                                      |                     |                  |               |              |                                                                                                    |                 |                                                                |   |
|     | Health Status              | +                                                              |                     |                  |               |              |                                                                                                    |                 |                                                                |   |
|     | Body Condition Score       | Undetermined                                                   |                     |                  |               |              |                                                                                                    |                 |                                                                |   |
|     |                            |                                                                |                     |                  |               |              |                                                                                                    |                 |                                                                |   |
| Ind | lividual Death Info        |                                                                |                     |                  |               |              |                                                                                                    |                 |                                                                |   |
| 4   | 2 1 2                      | 7                                                              |                     |                  |               |              |                                                                                                    |                 |                                                                |   |
|     |                            |                                                                |                     |                  |               |              |                                                                                                    |                 |                                                                |   |
|     | Death Date                 | Dec 04, 2023                                                   |                     |                  |               |              |                                                                                                    |                 |                                                                |   |
|     | Discovered Date            | Dec 04, 2023                                                   |                     |                  |               |              |                                                                                                    |                 |                                                                |   |
|     | Death In Transit           | ×                                                              |                     |                  |               |              |                                                                                                    |                 |                                                                |   |
|     | Responsible Party Name     | Sarah Lavin                                                    |                     |                  |               |              |                                                                                                    |                 |                                                                |   |
|     | Manner Of Death            | Natural/Non-euthanasia                                         |                     |                  |               |              |                                                                                                    |                 |                                                                |   |
|     | Carcass Disposition        | Sent Out (Part or Whole Body View/Manage Carcass Recipient     |                     |                  |               |              |                                                                                                    |                 |                                                                |   |
|     | Relevant Death Information | n Infectious disease                                           |                     |                  |               |              |                                                                                                    |                 |                                                                |   |
|     | Primary Body System Affect | ted Digestive (including liver)                                |                     |                  |               |              |                                                                                                    |                 |                                                                |   |
|     | Submitted For Necropsy     | ×                                                              |                     |                  |               |              |                                                                                                    |                 |                                                                |   |

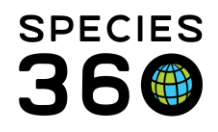

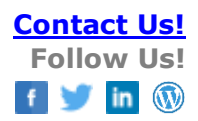

## Identifiers

Use the Identifiers box on the animals record to record a Museum/Biofact ID, this can be done by adding a new 'Logical Identifier'. This will make the biofact easier to search from the search bar. Some animals may become multiple biofacts, if this is the case, multiple Museum/Biofact ID's can be associated with one animal record.

| Add Logical Identifier              | 2                               |
|-------------------------------------|---------------------------------|
| Effective Date *                    | Identifier Type *               |
| Jan/04/2024                         | Museum/Biofact ID               |
| Status *                            | Identifier *                    |
| Active                              | BIOFACT 01                      |
| Preferred Identifier      Details   | Pre-existing Identifier         |
| Note T                              | Templates 🗸 🛞 🛃 🕐               |
| B Z ∐ AFC <u>A</u> ▼ <sup>8</sup> 2 | 2 - Q   ⊞  ≣   ∞ ∞              |
|                                     |                                 |
|                                     |                                 |
|                                     |                                 |
|                                     | 🚽 Save 🚽 Save & Repeat 🚫 Cancel |

 Set an effective date for the identifier
 Select 'Museum/Biofact ID' from the Identifier Type dropdown menu
 Set the Status to Active
 Add the identifier used to identify the Biofact in your collection

## Enclosures

Create an Enclosure to act as place to organize/list animals that have been kept as Biofacts. See the <u>Add New Enclosure</u> help document for more information on creating Enclosures.

Move the deceased animal into this Enclosure through the Enclosures box on the animals record by selecting 'Record Current Enclosure' and completing the pop up box.

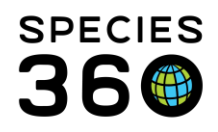

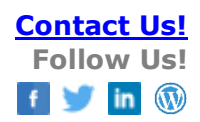

| ×    |                                                                                                    |
|------|----------------------------------------------------------------------------------------------------|
|      |                                                                                                    |
|      | <ol> <li>Select a move date</li> <li>Select the Enclosure you created to<br/>manage Biofacts</li> <li>Select a transfer reason. In this<br/>example we have selected</li> <li>Education/Outreach</li> <li>Add any details about the Biofacts<br/>location in your collection</li> </ol> |
| (an) | cel                                                                                                    |

## **Enclosure Occupants**

Use the Enclosure Occupants tab to view which Animals have been recorded in the Biofacts enclosure. Ensure the checkboxes 'Show Historical Records' and 'Include dead and lost to follow up' are checked.

| Enclosure Tree View B                                                                                 | liofacts 🗵                                                                               |                                                                                |                                            |                                                                        |                                |                                                              |               |                                                                   |
|----------------------------------------------------------------------------------------------------|------------------------------------------------------------------------------------------|--------------------------------------------------------------------------------|--------------------------------------------|------------------------------------------------------------------------|--------------------------------|--------------------------------------------------------------|---------------|-------------------------------------------------------------------|
| Details More Details                                                                                  | Occupants ?                                                                              |                                                                                |                                            |                                                                        |                                |                                                              |               |                                                                   |
| Search Form                                                                                           |                                                                                          |                                                                                |                                            |                                                                        |                                |                                                              |               | 8                                                                 |
| Animal ID                                                                                             | Search local                                                                             | animals                                                                        | 🔎 🗹 Sh                                     | ow Historical Records                                                  |                                |                                                              |               |                                                                   |
| Taxonomy                                                                                              | Search Taxor                                                                             | nomy                                                                           | 🔎 🗹 Inc                                    | clude dead and lost to fo                                              | llow up                        |                                                              |               |                                                                   |
| Date In Range                                                                                         | From Date                                                                                | To Date                                                                        |                                            | clude Sub Enclosure                                                    |                                |                                                              |               |                                                                   |
| Date Out Range                                                                                        | From Date                                                                                | To Date                                                                        |                                            |                                                                        |                                |                                                              |               |                                                                   |
| Clear Filter                                                                                          |                                                                                          |                                                                                |                                            |                                                                        |                                |                                                              |               | 🔍 Search 💢 Cancel                                                 |
| 🈂 📓 🏆 📲 Simpl                                                                                         | le Batch Action                                                                          |                                                                                |                                            |                                                                        |                                |                                                              |               |                                                                   |
| Preferred ID                                                                                          | Common Name                                                                              | Scientific Name                                                                | Sex Type                                   | Age                                                                    | Status                         | Move In Date                                                 | Move Out Date | Enclosure 🔺                                                       |
| T002/TRAINING]                                                                                        | Red panda                                                                                | Ailurus fulgens                                                                | Male                                       | 19Y,5M,2D at the ti                                                    | Dead                           | Mar 17, 2020                                                 |               | Biofacts                                                          |
| T00114/TRAINING                                                                                       | Oriental pied hornbill                                                                   | Anthracoceros albi                                                             | Undetermined                               | 0Y,6M,24D at the ti                                                    | Dead                           | Dec 04, 2023                                                 |               | Biofacts                                                          |
| [T0010/TRAINING]                                                                                      | St Lucia amazon                                                                          | Amazona versicolor                                                             | Female                                     | 6Y,11M,23D at the                                                      | Dead                           | May 09, 2022                                                 |               | Biofacts                                                          |
|                                                                                                    |                                                                                          |                                                                                |                                            |                                                                        |                                |                                                              |               |                                                                   |
| Clear Filter<br>Clear Filter<br>Preferred ID<br>T002/TRAINING]<br>T00114/TRAINING]<br>T0010/TRAINING] | le Batch Action<br>Common Name<br>Red panda<br>Oriental pied hornbill<br>St Lucia amazon | Scientific Name<br>Ailurus fulgens<br>Anthracoceros albi<br>Amazona versicolor | Sex Type<br>Male<br>Undetermined<br>Female | Age<br>19Y,5M,2D at the ti<br>0Y,6M,24D at the ti<br>6Y,11M,23D at the | Status<br>Dead<br>Dead<br>Dead | Move In Date<br>Mar 17, 2020<br>Dec 04, 2023<br>May 09, 2022 | Move Out Date | © Search Cance<br>Enclosure A<br>Biofacts<br>Biofacts<br>Biofacts |

This enclosure will simply act as a place to find which animals have been preserved as Biofacts and will not work to track where multiple parts/items of an animal are if they are kept in different locations, details on this are better kept in Notes/Observations.

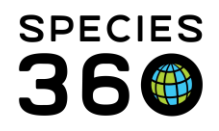

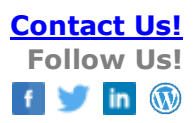

#### Notes and Observations

Use the 'Carcass Note' Note type to log any information pertaining to the biofact, this might be further details on where in the institution the parts are stored, what it is used for, notes on condition etc. Using this same Note Type will make it easier to retrieve Biofact related information on this animal at a later date through the Note Retrieval Report.

| ote Date                        | Dec 04, 2023                   | •             |
|---------------------------------|--------------------------------|---------------|
| eywords 🔇 🖓                     |                                |               |
| elected Note<br>ypes/Subtypes * | Animal Care> Carcass Note (NR) | *             |
| ote Types/Subtypes              |                                | VINSelect All |
| ote                             |                                |               |
|                                 | 🔮 Note Templates               | 🔺 🎯 📕 🤣       |
| B I ∐ AB€                       | A • 👻 • 2 🗄 🗄 📾 🔅 🖤 •          |               |
| BIOFACT 03 taken off s          | ite for a school visit.        |               |

TIP! As the biofacts are just a continuation of the animals record after it's death, education teams might find it useful to explore the animals record to learn more about this animal including birth/death dates, weights, pedigree and much more information to build a story about the Biofact.

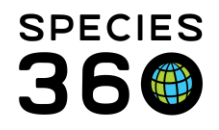

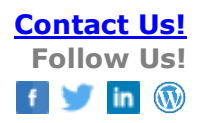

## Note Retrieval Report

Use the Note retrieval report to retrieve information on Biofacts.

| te Retrieva                                                                                                    |                                                                                                    |
|----------------------------------------------------------------------------------------------------|----------------------------------------------------------------------------------------------------|
| <u> </u>                                                                                                    |                                                                                                    |
|                                                                                                    |                                                                                                    |
| un Report                                                                                                    | Favourite Search Filters 🛛 😵 🚽 🖓                                                                                                    |
| TE: Recently                                                                                                    | entered data may not appear on reports for 180 seconds after it was entered.                                                                                                    |
| Report Scop                                                                                                    | e                                                                                                    |
| Entity Type                                                                                                    | *                                                                                                    |
| Animal                                                                                                    | ~                                                                                                    |
|                                                                                                    |                                                                                                    |
| Тахон                                                                                                    |                                                                                                    |
| Aves/Bird                                                                                                    | s x                                                                                                    |
|                                                                                                    |                                                                                                    |
| Z Include                                                                                                    | Taxon Below                                                                                                    |
| Include                                                                                                    | Taxon Below                                                                                                    |
| 🛃 Include                                                                                                    | Taxon Below                                                                                                    |
| Include     Report Sta                                                                                                | Taxon Below                                                                                                    |
| Report Sta                                                                                                    | rt Date * Report End Date * 2                                                                                                    |
| Report State                                                                                                    | e Taxon Below<br>rt Date * Report End Date * 2<br>23  Dec 11, 2023                                                                                                    |
| Report Sta<br>Nov 11, 20<br>Search For                                                                                | e Taxon Below<br>rt Date * Report End Date * 2<br>23  Dec 11, 2023  Text String (Within Selected Notes)                                                                                                    |
| Report Sta<br>Nov 11, 20<br>Search For                                                                                | Taxon Below<br>T Date * Report End Date * 2<br>Dec 11, 2023  Text String (Within Selected Notes)<br>AND OR                                                                                                    |
| Include     Report Sta     Nov 11, 20     Search For     Keyword                                                      | Taxon Below<br>The arrow and a second and a second and a se                                                                                                    |
| Include     Report Sta     Nov 11, 20     Search For     Keyword                                                      | Taxon Below<br>The Report End Date * 2<br>Dec 11, 2023  Dec 11, 2023  AND OR                                                                                                    |
| Report Sta<br>Nov 11, 20<br>Search For<br>Keyword                                                                     | Taxon Below<br>Totate * Report End Date * 2<br>Dec 11, 2023  Dec 11, 2023  AND OR                                                                                                    |
| Report Sta<br>Nov 11, 20<br>Search For<br>Keyword                                                                     | e Taxon Below<br>rt Date * Report End Date * 2<br>123 Dec 11, 2023 2<br>Text String (Within Selected Notes)<br>(a) AND OR<br>(b) AND OR<br>(c) Note Sub Types (Will Show All By Default)                                                                                                    |
| Report Sta<br>Nov 11, 20<br>Search For<br>Keyword<br>Note Type<br>Animal Ca                                           | e Taxon Below  rt Date * Report End Date * 2 123  Dec 11, 2023  Text String (Within Selected Notes)  AND OR  s / Note Sub Types (Will Show All By Default) e> Carcass Note (NR) Unselect All                                                                                                    |
| Include     Report Sta     Nov 11, 20     Search For     Keyword     Note Type     Animal Ca     Group By             | er Taxon Below<br>rt Date * Report End Date * 2<br>23 Dec 11, 2023 2<br>Text String (Within Selected Notes)<br>(a) AND OR<br>(b) AND OR<br>(c) AND OR<br>(c) AND OR |
| Include     Include     Report Sta     Nov 11, 20     Search For     Keyword     Note Type     Animal Ca     Group By | e Taxon Below<br>rt Date * Report End Date * 2<br>23 Dec 11, 2023 2<br>Text String (Within Selected Notes)<br>( AND OR<br>s / Note Sub Types (Will Show All By Default)<br>e> Carcass Note (NR) Unselect All                                                                                                    |

 Select the Taxonomy or Specific Animals you want to retrieve biofact information for.
 Select the start and end date for the report. Only notes made between these dates will display.
 Select Carcass Note (NR) as the Note Type.
 Click 'Run Report'.

Revised 5 January 2024